# 广东省足协赛事报名系统 报名操作说明(用户端)

| 系统地               | 址           | 1 |
|-------------------|-------------|---|
| (-)               | 如何注册系统帐号    | 1 |
| $(\underline{-})$ | 登录/修改密码?    | 2 |
| $(\Xi)$           | 如何申请赛事准入?   | 3 |
| (四)               | 如何报名赛事?     | 4 |
| (五)               | 如何查看报名赛事状态? | 5 |

#### 系统地址

<u>https://gdbm.smilodontech.com/</u> 请使用电脑打开地址使用

# 用户端操作说明

# (一)如何注册系统帐号

 打开系统网址,选择【参赛端】点击【注册帐号】进入下一步。如有帐号的用户,可以 直接登录。注意:管理端和参赛端的帐号不互通,有管理端的帐号也要重新注册参赛 端的帐号。

| للأحكم حكم | ANT THE ANT ANT ANT ANT ANT ANT ANT ANT ANT ANT |
|------------|-------------------------------------------------|
| <u> </u>   | 官埋端                                             |
| 日请输入账号     |                                                 |
| 合 请输6-30位  | 密码                                              |
|            | 登录                                              |
| 注册账号       | 忘记密码                                            |

2. 如实填写注册信息,注册完成后登录即可。

| <ul><li>□ 请输入电话号码</li><li>☑ 请输入短信验证</li><li>☑ 请输入短信验证</li></ul> |
|-----------------------------------------------------------------|
| ☑ 请输入短信验证 获取验证码                                                 |
|                                                                 |
| 合 请输6-30位密码                                                     |
| 合 请再次确认密码                                                       |
| 注册账号                                                            |
|                                                                 |

# (二)登录/修改密码?

1. 打开系统网址,选择【参赛端】输入帐号登录

| 参赛端       | 管理端  |
|-----------|------|
| 日 请输入账号   | 17   |
| 合 请输6-30位 | 立密码  |
|           | 登录   |
| 注册账号      | 忘记密码 |

2. 修改密码。找到【忘记密码】---输入你要修改密码的手机号,按要求填写后,点击【找 回密码】即可。

| 获取验证码 |
|-------|
|       |
|       |
|       |
| Ł     |
|       |

# (三)如何申请赛事准入?

1. 登录系统后,点击【参赛申请】,在列表上找到您需要申请的赛事,点击【参赛申请】

| ~                                    |                           |                            |    |                       |                     |         | € 退出登录 |  |
|--------------------------------------|---------------------------|----------------------------|----|-----------------------|---------------------|---------|--------|--|
| ●●●●●●●●●●●●●●●●●●●●●●●●●●●●●●●●●●●● | <b>賽事預选:</b> 全部赛事 我的申请    |                            |    |                       |                     | 请输入赛事名称 | [ a ]  |  |
| 2 参赛中请                               | 赛事名称                      | 細別                         | 人制 | 比渡时间                  | 申请截止时间              | 申请状态    | 撮作:    |  |
| 要事报名                                 | 例此0524-8                  | В                          | 7  | 2023-05-24至2023-05-31 | 2023-05-31 00:00:00 | 审核通过    | 查看申请   |  |
|                                      | 测试0524-A                  | A                          | 7  | 2023-05-24至2023-05-31 | 2023-05-31 00:00:00 | 未申请     | 参赛申请   |  |
|                                      | 2022 年广东省足球超级联赛 U19 组比赛   | 2022 年广东省足球超级联赛<br>U19 组比赛 | 11 | 2022-12-01至2022-12-31 | 2023-05-31 00:00:00 | 未申请     | 参赛申请   |  |
|                                      | 广东省第十六届运动会竟技体育组足球比赛-女子乙A组 | 女子乙A组                      | 11 | 2023-04-04至2023-04-14 |                     | 宋中请     | 参高中语   |  |
|                                      | 广东省第十六届运动会竞技体育组足球比赛-女子丙组  | 女子丙组                       | 11 | 2022-07-16至2022-08-31 |                     | 未申请     | 参赛申请   |  |
|                                      | 广东省第十六届运动会竞技体育组足球比赛-女子乙B组 | 女子乙Bi目                     | 11 | 2022-07-16至2022-08-31 |                     | 未申请     | 参赛申请   |  |
|                                      | 广东省第十六届运动会竞技体育组足球比赛-女子甲组  | 女子甲组                       | 11 | 2022-07-16至2022-08-31 |                     | 末中请     | 参高中语   |  |

2. 按要求如实填写相关申请信息,填写完成,点击【提交申请】

|              |        |                                |       |            |               |         | → 退出登录 |
|--------------|--------|--------------------------------|-------|------------|---------------|---------|--------|
| ⑦ 方面表示服名管理系统 | ← 参赛申请 | 填写申请                           |       |            |               |         | 盟交申请   |
| 🗹 参赛中请       | 测试0524 | I-A                            |       |            |               |         |        |
| ▼ 音事报名       | 基本信息   |                                |       |            |               |         |        |
|              | 唐柳类型:  | 杯窗                             | 比赛城市: | 多个城市       | <b>唐</b> 事性别: | 男足      |        |
|              | 开始时间:  | 2023-05-24                     | 结束时间; | 2023-05-31 | 密制:           | 7人制     |        |
|              | 半场时间:  | 督无                             |       |            |               |         |        |
|              | 参赛申请   |                                |       |            |               |         |        |
|              | *参赛单位: | 填写参赛单位名称                       | *联系人: | 填写参赛联系人    | * 联系电话:       | 请输入联系电话 |        |
|              | * 申请表: | △ 上行印港委員 下配規模<br>(建築物業未上作中通外的) |       |            |               |         |        |

#### (四)如何报名赛事?

 点击【赛事报名】,在列表上找到您需要报名的赛事,点击【赛事报名】。
 注意:需要先通过"参赛申请"才能报名相关赛事,如未通过参赛申请,则无法找到相关 赛事报名;

|                                 |      |      |                       |                  |      | _          |
|---------------------------------|------|------|-----------------------|------------------|------|------------|
| 赛事名称                            | 4139 | 人制   | 比赛时间                  | 报名截止时间           | 报名状态 | B          |
| 2022年广东省"省长杯"青少年足球锦标赛-<br>女子丁祖  | 女子丁组 | 8人制  | 2022-05-01至2022-05-31 | 2022-04-22 00:00 | 未报名  | 赛寻         |
| 2022年广东省"省长杯"青少年 足球锦标赛-<br>男子丁坦 | 男子丁组 | 8人制  | 2022-05-01至2022-05-31 | 2022-04-22 00:00 | 未服名  | 疫生         |
| 2022年广东省"省长杯"青少年 足球锦标赛-<br>女子丙组 | 女子丙组 | 11人制 | 2022-05-01至2022-05-31 | 2022-04-22 00:00 | 审核拒绝 | 重約         |
| 2022年广东省"省长杯"青少年足球锦标赛-<br>男子丙坦  | 男子丙组 | 11人制 | 2022-05-01至2022-05-31 | 2022-04-22 00:00 | 未报名  | <u>8</u> 3 |
| 2022年广东省"省长杯"青少年足球锦标赛-<br>女子甲组  | 女子甲组 | 11人制 | 2022-05-01至2022-05-31 | 2022-04-22 00:00 | 未报名  | 按事         |

注意:一个帐号在同一组别赛事只能报名一支球队(如有特殊情况,可与负责人联系)

| · 赛事报名         报名信息查看           请输入球队全称              |                        |                                 |                     |                          | 新建球员 提交报名                                   |
|------------------------------------------------------|------------------------|---------------------------------|---------------------|--------------------------|---------------------------------------------|
| 上的转队logo III制入场队为标<br>教练信息<br>III输入规范共名              | <b>领队信息</b><br>磷榆入领队姓名 | 助教育                             | <b>急</b><br>請输入助效性名 | <b>队务信息</b><br>请检入姓名和手机号 | <b>队医信息</b><br>请输入线名加手机号                    |
| 新編入数38-1-81-693<br>- 主场运动员衣服 -<br>22 日本<br>上太振色 特子颜色 |                        | - 客场运动员衣服 -<br>口 ジ<br>祥子嚴色 祥子嚴色 | 5所和人的3034名<br>上衣師色  | - 主场门将衣服 -               | - 客场门将衣服 -<br>2 日 5 日 5 日<br>上衣顔色 样子颜色 祥子颜色 |
| 选择参赛球员参赛球员(已选参赛0/                                    | /20) 参赛条件: 性别: 男生      |                                 |                     |                          |                                             |

3. 完善球队报名信息。在报名信息查看页面,如实填写球队、领队等报名信息

注意:①系统会保存记录填写的报名信息,可以自由退出,下次继续编辑; ②球队 logo、助教 2 和助教 3 为选填,可根据情况填写

4. 新建球员信息。在报名信息查看页面,点击【新建球员】,如实填写参赛球员的信息

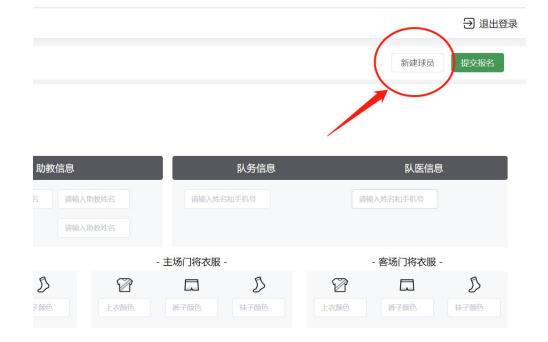

注意:新建球员资料提交后无法删除,如后期该球员不参赛需要替换可以在原有球员的基础上修改资料;

5. 提交报名信息。如确认球队信息、球员名单无误后,可点击【提交报名】

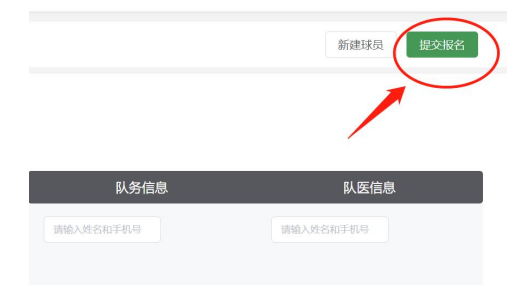

#### 注意: 提交报名后无法修改球队和球员信息, 如有需要修改可联系负责人操作驳回修改;

6. 修改球员信息。如被管理员驳回报名后,可以点击需要修改的球员,点击【编辑资料】

| ← 运动员管理 | 查看详情                                                          |                                                                           |                    |
|---------|---------------------------------------------------------------|---------------------------------------------------------------------------|--------------------|
|         | 姓名:<br>性别:<br>球衣号:<br>身份正明斯:<br>是否取书:<br>学籍号:<br>学籍表:<br>同意函: | x)操华<br>男<br>1<br>142602:21151X<br>2010-01-01<br>否<br>否<br>223121313<br>■ | Sale in the second |

#### (五)如何查看报名赛事状态?

1. 登录系统后,点击【赛事报名】,点击【我的报名】,可以查看到报名情况

|   | · · · · · · · · · · · · · · · · · · · |      |      |                       |                  |        | → 退  |
|---|---------------------------------------|------|------|-----------------------|------------------|--------|------|
| 赛 | 事筛选: 全部赛事 我的报名                        |      |      |                       |                  | 被素素事名称 |      |
|   | 赛事名称                                  | 4190 | 人制   | 比赛时间                  | 报名截止时间           | 报名状态   | 操作   |
|   | 2022年广东省"省长杯"青少年 足球锦标赛-<br>女子丙组       | 女子丙组 | 11人制 | 2022-05-01至2022-05-31 | 2022-04-22 00:00 | 审核拒绝   | 重新报名 |
|   | 王调试多组则赛事-男子乙组                         | 男子乙组 | 11人制 | 2022-04-01至2022-04-30 | 2022-03-24 00:00 | 审核拒绝   | 重新报名 |
|   | 王测试多组别赛事-男子甲组                         | 男子甲组 | 11人制 | 2022-04-01至2022-04-30 | 2022-03-31 00:00 | 审核通过   | 查看报名 |

注意:被拒绝驳回的球队可以重新修改球队和球员资料,再次提交申请